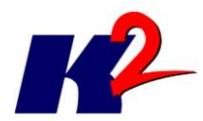

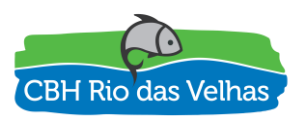

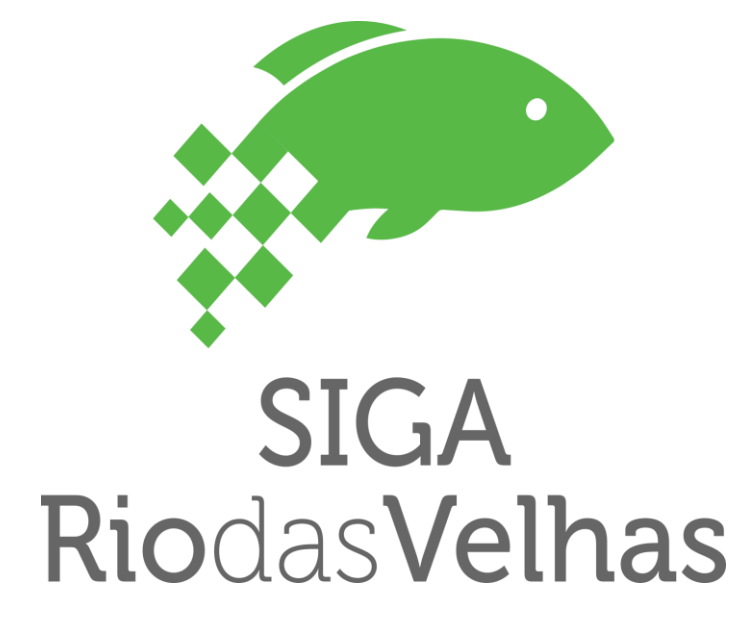

## PLATAFORMA SIGA RIO DAS VELHAS

# **MANUAL DO USUÁRIO – Plug-in SAO**

### ATO CONVOCATÓRIO № 006/2016 CONTRATO DE GESTÃO IGAM № 002/IGAM/2012 07/2017

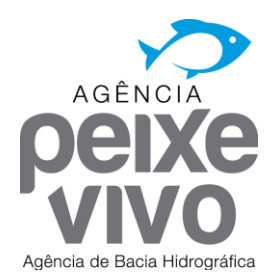

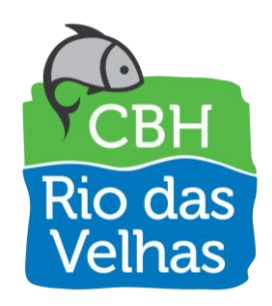

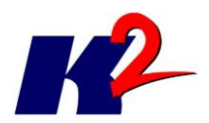

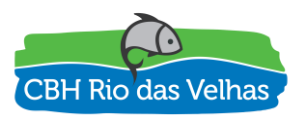

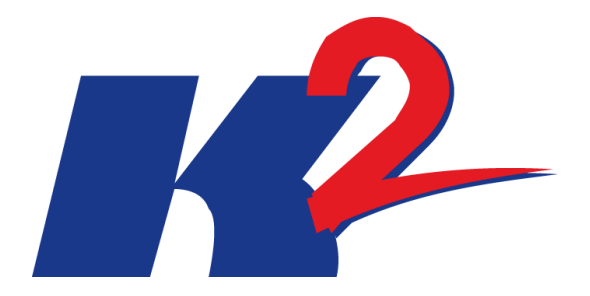

## PLATAFORMA SIGA RIO DAS VELHAS

# **MANUAL DO USUÁRIO – Plug-in SAO**

### ATO CONVOCATÓRIO № 006/2016 CONTRATO DE GESTÃO IGAM № 002/IGAM/2012 07/2017

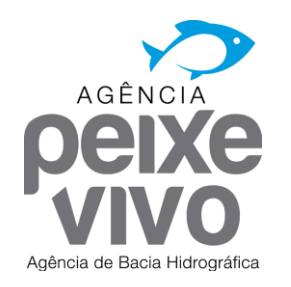

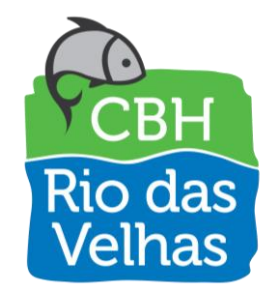

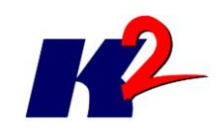

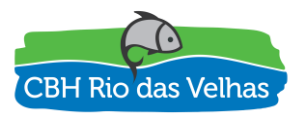

| 1.0     | 19/06/2017 | Versão Inicial  |         |          |           |
|---------|------------|-----------------|---------|----------|-----------|
|         |            |                 |         |          |           |
|         |            |                 |         |          |           |
|         |            |                 |         |          |           |
| Revisão | Data       | Descrição Breve | Ass. do | Ass. do  | Ass. de   |
|         |            |                 | Autor   | Superior | Aprovação |
|         |            |                 |         |          |           |

### PLATAFORMA SIGA RIO DAS VELHAS MANUAL DO USUÁRIO

| Elaborado por: K2 Sistemas                      | Supervisionado por: |                 |            |  |
|-------------------------------------------------|---------------------|-----------------|------------|--|
| Aprovado por:                                   | Revisão<br>1        | Finalidade<br>3 | Data       |  |
| Legenda Finalidade [1] Para Inform<br>Aprovação | nação [2] Pa        | ara Comentário  | o [3] Para |  |

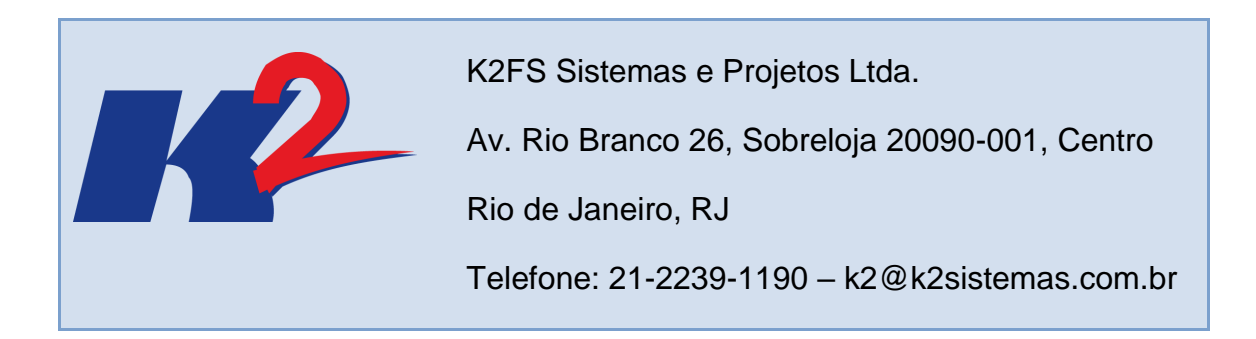

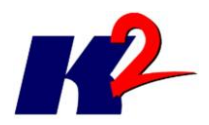

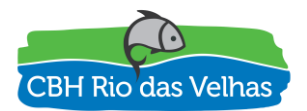

## Apresentação do Trabalho

O presente documento "MANUAL DO USUÁRIO – Plug-in SAO" contém as instruções de uso do módulo SAO – Plug-in da plataforma SIGA Rio das Velhas, com o intuito de facilitar a utilização do sistema por seus usuários.

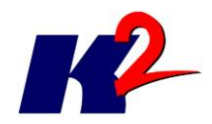

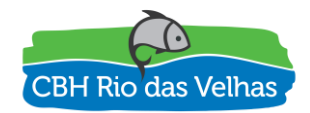

## Índice Analítico

| 1) | Instala | ıção                                               | 7   |
|----|---------|----------------------------------------------------|-----|
| 2) | Módul   | o SAO                                              | 9   |
| 2  | 2.1 Ar  | nálise hídrica de um ponto                         | 9   |
| 2  | 2.2 M   | étodos de determinação da Q7,10                    | .13 |
|    | 2.2.1   | Regionalização de Vazão                            | .13 |
|    | 2.2.2   | Deflúvios Superficiais do estado de Minas Gerais   | .14 |
|    | 2.2.3   | Interpolação Estações Fluviométricas               | .14 |
|    | 2.2.4   | Arquivo de entrada único referente às vazões Q7,10 | .16 |

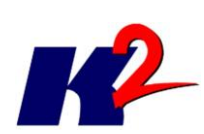

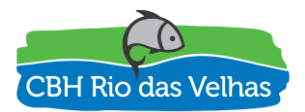

### Lista de Figuras

| Figura 1 – Menu do gerenciamento de complementos7                                                                                                    |
|----------------------------------------------------------------------------------------------------|
| Figura 2 – Marcar opção "Mostrar também os complementos experimentais"8                                                                                                    |
| Figura 3 – Selecionar o Módulo SAO na lista de plug-ins9                                                                                                    |
| Figura 4 – Barra de ferramentas do Módulo SAO9                                                                                                    |
| Figura 5 - Ícone de Análise Hídrica9                                                                                                    |
| Figura 6 – Janela da análise hídrica de um ponto por Atributo de Vazão10                                                                                                    |
| Figura 7 – Seleção do ponto11                                                                                                    |
| Figura 8 – O ponto "X" simboliza a localização escolhida11                                                                                                    |
| Figura 9 – Camada e atributos de entrada12                                                                                                    |
| Figura 10 – Resultado da análise hídrica13                                                                                                    |
| Figura 11 - Estimativa da vazão em um ponto y a montante (1) ou a jusante (2) de um posto fluviométrico com vazão conhecida x, em uma bacia hipotética                                                                                                    |
| Figura 12 - Estimativa de vazão em um ponto z situado entre dois pontos (x e y) com vazão conhecida (Caso 3) e em um ponto z situado em um canal afluente, cuja foz está localizada entre dois postos de vazão conhecida (x e y) em um canal de ordem superior (Caso 4) |
| Figura 13 – Adição de Arquivo de Definição de Camada no Qgis17                                                                                                    |

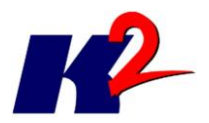

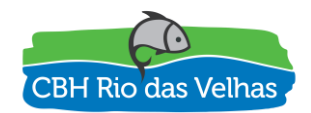

## Manual do Usuário

### 1) Instalação

O módulo SAO – Plug-in tem como requisito o software QGIS (<u>http://www.qgis.org</u>), e, portanto, para realizar a instalação do plug-in é necessária a instalação prévia do QGIS, sendo recomendada a versão QGIS 2.18.X ou posterior.

Após a instalação do QGIS e o recebimento do módulo SAO, devem ser realizadas as seguintes tarefas:

- Copiar o conteúdo do Plug-in para o diretório de plug-ins do QGIS. O diretório normalmente é "C:\[Instalação QGIS]\apps\qgis\python\plugins". Exemplo: C:\Program Files\QGIS 2.18\apps\qgis\python\plugins.
- Executar o QGIS
- Abrir o Gerenciador de Complementos

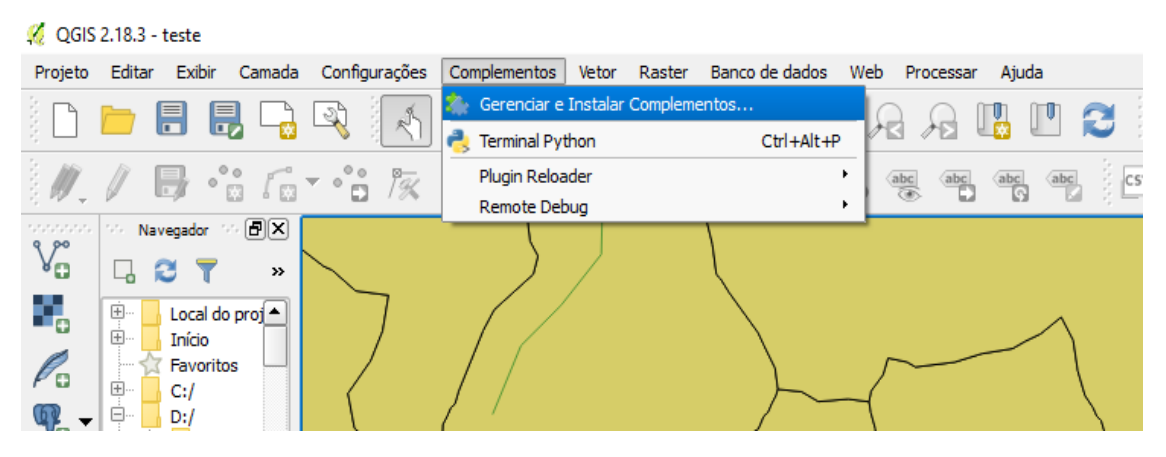

Figura 1 – Menu do gerenciamento de complementos

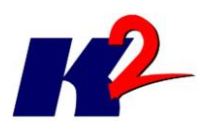

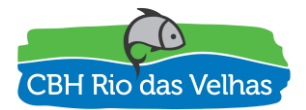

Na aba "Opções", marcar a opção "Mostrar também os complementos experimentais"

| 🚀 Complementos   Opçõe | 5                                                                                                    |                                                            | ?            | ×                    |
|------------------------|----------------------------------------------------------------------------------------------------|------------------------------------------------------------|--------------|----------------------|
| 🆄 Tudo                 | Verificar por atualizações ao iniciar                                                                                                    |                                                            |              |                      |
| Instalados             | toda vez ao iniciar o QGIS                                                                                                    |                                                            | -            |                      |
| Não instalado          | Nota: Se essa função for ativada, o QGIS informará você sempre que um r<br>ou uma atualização de um complemnto estiver disponível. Caso contrário,<br>repositórios será realizada durante a abertura da janela do Gerenciador d                                                                                                    | novo complem<br>a busca nos<br>e Complement                | ento<br>tos. |                      |
| Opções                 | <ul> <li>Mostrar também os complementos experimentais</li> <li>Nota: Complementos experimentais são geralmente inadequados para u<br/>complementos estão em estágio inicial de desenvolvimento e devem ser o<br/>como "incompletos" ou ferramentas "pouco maduras". O QGIS não recome<br/>desses complementos a menos que você pretenda usá-los para fins de te</li> </ul> | so rotineiro. E<br>considerados<br>enda a instala<br>este. | stes<br>ção  |                      |
|                        | ▼ ☐ Mostrar também complementos obsoletos<br>Nota: Complementos obsoletos são geralmente inadequados para uso rotineiro.<br>complementos estão sem manutenção e devem ser considerados como ferramer<br>QGIS não recomenda a instalação desses complementos a menos que você preci<br>e não tenha outras alternativas disponíveis Repositórios de Complementos             | . Estes<br>ntas "obsoletas"<br>ise realmente d             | '. O<br>eles |                      |
|                        | Situação Nome URL                                                                                                    |                                                            |              |                      |
|                        | conectado Repositório Oficial de Complementos do QGIS https://plugins.qgis.org/plugins/p                                                                                                    | olugins.xml?qgis=2                                         | . 18         |                      |
|                        | Recarregar repositório Adicionar Edit                                                                                                    | ar,,, Exdi                                                 | Jir          |                      |
|                        |                                                                                                    |                                                            |              | <b>A</b><br><b>V</b> |
|                        |                                                                                                    | Fechar                                                     | Aju          | da                   |

Figura 2 – Marcar opção "Mostrar também os complementos experimentais"

✤ Na aba "Tudo", procurar e selecionar o ModuloSAO na lista de complementos.

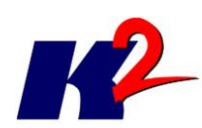

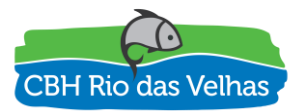

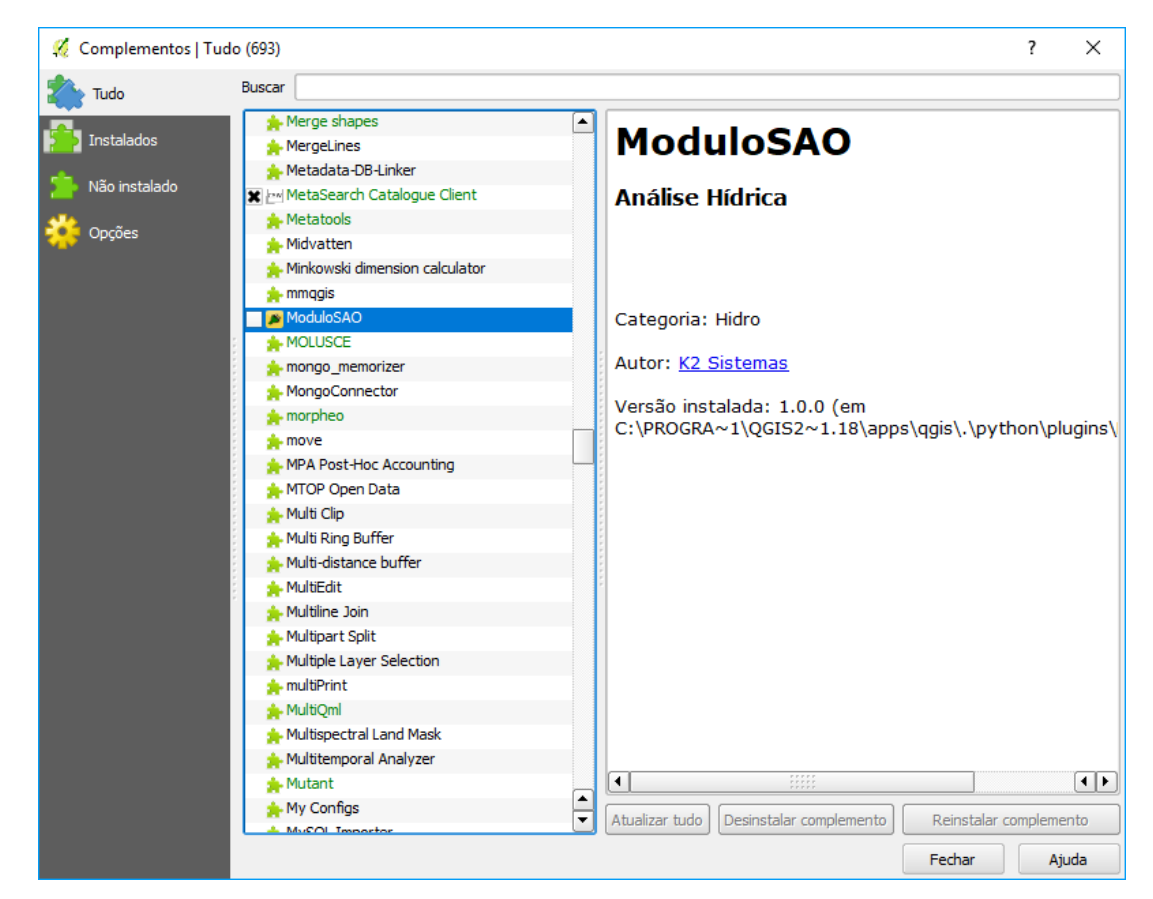

Figura 3 – Selecionar o Módulo SAO na lista de plug-ins

✤ A barra de ferramenta "Módulo SAO" é adicionada ao QGIS

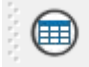

```
Figura 4 – Barra de ferramentas do Módulo SAO
```

Após a execução desses passos a instalação do plug-in foi concluída com sucesso.

### 2) Módulo SAO

#### 2.1 Análise hídrica de um ponto

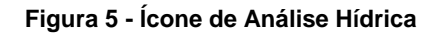

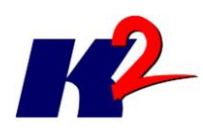

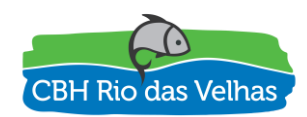

| 🚀 Análise hídrica de um ponto - Atributo                                                       | o de Vazão 🤉 🗙                                                         | ( |
|------------------------------------------------------------------------------------------------|------------------------------------------------------------------------|---|
| Selecione o Ponto a ser Analisado                                                              |                                                                        |   |
| Latitude ou Y:                                                                                 |                                                                        |   |
| Longitude ou X:                                                                                |                                                                        |   |
| Demanda (m³/s):                                                                                |                                                                        |   |
| Selecione os Dados de Entrada                                                                  |                                                                        |   |
| Ottobacias:                                                                                    | •                                                                      |   |
| Método de determinação da Q7,10 (m³/s):                                                        | •                                                                      |   |
| Camada Outorgas Concedidas:                                                                    | •                                                                      |   |
| Vazões já outorgadas (m³/s):                                                                   |                                                                        |   |
| Vazão Retornada (m³/s):                                                                        |                                                                        |   |
| A camada da ottobacia deve conter os atrib<br>de Pfafstetter) e <b>cocursodag</b> (Código do c | outos <b>cobacia</b> (Código de bacia<br>curso d´água de Pfafstetter). |   |
| A projeção do ponto selecionado e das cama<br>Concedidas deve que ser a mesma.                 | adas de Ottobacias e de Outorgas                                       |   |
| O atributo Vazão Retornada não é obrigatór<br>Consumo será igual a Demanda.                    | rio. Caso não seja definido o                                          |   |
| Resultado                                                                                      |                                                                        |   |
| Q7, 10 no ponto informado (m³/s):<br>30% da Q7, 10 no ponto informado (m³/s):                  |                                                                        |   |
| Vazão requerida (m³/s):                                                                        |                                                                        |   |
| Vazões Concedidas na Ottobacia(m³/s):                                                          |                                                                        |   |
| Vazões Concedidas a Montante (m³/s):                                                           |                                                                        |   |
|                                                                                                |                                                                        |   |
|                                                                                                |                                                                        |   |
|                                                                                                | Analisar Fechar                                                        |   |
|                                                                                                |                                                                        |   |

Figura 6 – Janela da análise hídrica de um ponto por Atributo de Vazão

A latitude ou y e longitude ou x do ponto a ser analisado devem ser obtidas através do botão em destaque. Após clicar no botão em destaque clique sobre o mapa para escolher a localização a ser analisada. O ponto "X" no mapa simboliza a localização escolhida.

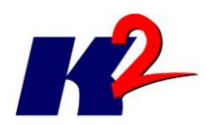

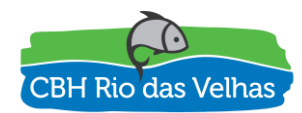

| Selecione o Ponto a ser Analisad | o              |
|----------------------------------|----------------|
| Latitude ou Y:                   | 7949702.768954 |
| Longitude ou X:                  | 577196.269650  |
| Demanda (m³/s):                  | 0.03           |

Figura 7 – Seleção do ponto

Defina a demanda que deseja analisar no ponto.

| 🔏 Análise hídrica de um pont                                         | o - Atributo de Vazão 🧼 🗙 🗙                                                                   | ) Lota      |
|----------------------------------------------------------------------|-----------------------------------------------------------------------------------------------|-------------|
| Selecione o Ponto a ser Analisad                                     | do                                                                                            |             |
| Latitude ou Y:                                                       | 7936216.685455                                                                                | L X         |
| Longitude ou X:                                                      | 579635.242198                                                                                 | XM          |
| Demanda (m³/s):                                                      | 0.03                                                                                          | 1111        |
| Selecione os Dados de Entrada                                        |                                                                                               | 22 Cr       |
| Ottobacias:                                                          | •                                                                                             |             |
| Método de determinação da Q7                                         | 7,10 (m³/s):     ▼                                                                            | VA          |
| Camada Outorgas Concedidas:                                          | •                                                                                             | 21          |
| Vazões já outorgadas (m³/s):                                         | <b>•</b>                                                                                      |             |
| Vazão Retornada (m³/s):                                              | ▼                                                                                             | ~250        |
| A camada da ottobacia deve co<br>de Pfafstetter) e <b>cocursodag</b> | nter os atributos <b>cobacia</b> (Código de bacia<br>(Código do curso d´água de Pfafstetter). | 1 Port      |
| A projeção do ponto selecionad<br>Concedidas deve que ser a mes      | o e das camadas de Ottobacias e de Outorgas<br>sma.                                           | 2 305-      |
| O atributo Vazão Retornada nã<br>Consumo será igual a Demanda        | o é obrigatório. Caso não seja definido o                                                     |             |
| Resultado                                                            |                                                                                               | Soft        |
| Q7, 10 no ponto informado (m³/                                       | s):                                                                                           | 6-8-        |
| 30% da Q7, 10 no ponto inform                                        | ado (m³/s):                                                                                   | $\sim$      |
| Vazão requerida (m³/s):<br>Vazões Concedidas na Ottobaci             | a(m³/s):                                                                                      | 25ml        |
| Vazões Concedidas a Montante                                         | (m³/s):                                                                                       |             |
|                                                                      |                                                                                               | 334         |
|                                                                      |                                                                                               | 25          |
|                                                                      | Analisar Fechar                                                                               | $5 \zeta /$ |

Figura 8 – O ponto "X" simboliza a localização escolhida

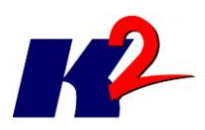

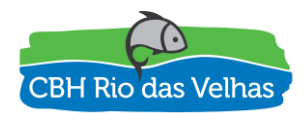

O campo Ottobacia corresponde à camada de ottobacias que serão utilizadas na análise. Após a escolha da camada das ottobacias, é necessário escolher o método de determinação da vazão Q<sub>7,10</sub>. O método é um atributo pertencente a camada. A lista exibirá os atributos presentes na camada de ottobacia selecionada. Explicação a seguir.

O campo Camada Outorgas Concedidas corresponde a camada de outorgas que serão utilizadas como demanda para a análise hídrica, no qual os atributos Vazão já outorgada e Vazão Retornada são utilizados para a análise.

| Selecione os Dados de Entrada                                                                                 |                                                                        |  |  |  |
|----------------------------------------------------------------------------------------------------|------------------------------------------------------------------------|--|--|--|
| Ottobacias:                                                                                                   |                                                                        |  |  |  |
| Método de determinação da Q7,10 (m³/s):                                                                       | <b></b>                                                                |  |  |  |
| Camada Outorgas Concedidas:                                                                                   | •                                                                      |  |  |  |
| Vazões já outorgadas (m³/s):                                                                                  | •                                                                      |  |  |  |
| Vazão Retornada (m³/s):                                                                                       |                                                                        |  |  |  |
| A camada da ottobacia deve conter os atrib<br>de Pfafstetter) e <b>cocursodag</b> (Código do                  | outos <b>cobacia</b> (Código de bacia<br>curso d´água de Pfafstetter). |  |  |  |
| A projeção do ponto selecionado e das camadas de Ottobacias e de Outorgas<br>Concedidas deve que ser a mesma. |                                                                        |  |  |  |
| O atributo Vazão Retornada não é obrigató<br>Consumo será igual a Demanda.                                    | rio. Caso não seja definido o                                          |  |  |  |

Figura 9 – Camada e atributos de entrada

Em vermelho na própria janela estão indicados alguns pontos de restrição para a análise hídrica.

Clique em "Analisar" para obtenção do resultado.

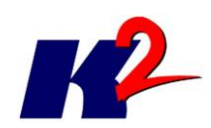

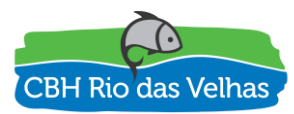

| 🔏 Análise hídrica de um por                                 | nto - Atributo de Vazão                       | ? ×            | ) Lot                     | $\langle \langle \rangle \rangle \langle \rangle \rangle$ | $\square \square $                |
|-------------------------------------------------------------|-----------------------------------------------|----------------|---------------------------|-----------------------------------------------------------|-----------------------------------|
| Selecione o Ponto a ser Analis                              | ado                                           |                |                           | XXX                                                       | 1-51                              |
| Latitude ou Y:                                              | 7950707.051767                                |                | L'                        | $\langle \langle \boldsymbol{\Sigma} \rangle$             |                                   |
| Longitude ou X:                                             | 585732.673567                                 |                | 120                       | VT Jose                                                   | Y MA                              |
| Demanda (m³/s):                                             | 0.03                                          |                | 1 11                      | KZZ                                                       | XXX                               |
| Selecione os Dados de Entrad                                | a                                             |                | Stre                      | 4 F                                                       | US (                              |
| Ottobacias:                                                 | 🗁 ottobacia                                   | _defluvios 🔹   |                           | 2-Co                                                      | y L                               |
| Método de determinação da C                                 | Q7,10 (m <sup>3</sup> /s): <b>1.2</b> Q710_m3 | s <b>v</b>     |                           | ° X                                                       |                                   |
| Camada Outorgas Concedida:                                  | s: Outo_SF5                                   | _IGAM_13 🔻     | A                         | K                                                         | Row                               |
| Va 🕺 Análise hídrica de ur                                  | m ponto - Atributo de Vazã                    | • × •          |                           | A-I                                                       | $\langle \rangle \langle \rangle$ |
| Va Análise hídric                                           | a de um ponto realizada co                    | om sucesso!    | 25                        |                                                           |                                   |
| de                                                          |                                               | а              | 1 Ar                      | Tor-                                                      | oto                               |
| A<br>Cc                                                     | UK                                            | gas            | 2 301                     |                                                           |                                   |
| O atributo Vazão Retornada n<br>Consumo será igual a Demano | ião é obrigatório. Caso não se<br>la.         | ija definido o | 1 L                       | Log                                                       | ant                               |
| Resultado                                                   |                                               |                | Sof                       | - ZY                                                      | a t                               |
| Q7,10 no ponto informado (m                                 | ³/s): 11.593974                               |                | 1 fr                      | XK                                                        | -                                 |
| 30% da Q7, 10 no ponto infor                                | mado (m³/s): 3.478192                         |                |                           | KL                                                        | S Jo                              |
| Vazão requerida (m³/s):<br>Vazões Concedidas na Ottoba      | 0.030000<br>cia(m³/s): 0.025000               |                | 25h                       | 1 Shi                                                     | Zhand                             |
| Vazões Concedidas a Montant                                 | te (m³/s): 28.571968                          |                | $\langle N \rangle$       | 34.5                                                      | 7 2                               |
|                                                             |                                               |                | 22                        | $\langle -\zeta \rangle$                                  | p-f                               |
|                                                             |                                               |                | 33                        | TX                                                        | The                               |
|                                                             | Analisar                                      | Fechar         | $\langle \langle \rangle$ | 1 No                                                      | - 5                               |
|                                                             |                                               |                |                           |                                                           |                                   |

Figura 10 – Resultado da análise hídrica

O resultado é apresentado na área de Resultado da janela, informando a vazão Q<sub>7,10</sub> da ottobacia do ponto informado, a concessão na própria ottobacia e a vazão concedida a montante.

### 2.2 Métodos de determinação da Q7,10

### 2.2.1 Regionalização de Vazão

Nesse método utilizamos a metodologia de Regionalização de Vazões (IGAM 2012), que define a vazão Q<sub>7,10</sub> de acordo com a fórmula abaixo:

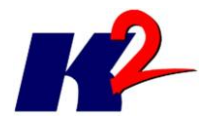

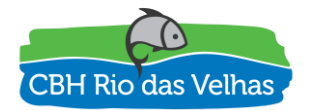

$$Q_{7,10} = 0,0555669210531267 \left(\frac{(Precipitação - 750) \text{ \AA}rea}{31.536}\right)^{1,16500862320019}$$

Precipitação: atributo da ottobacia (Precipitação mínima ou média, de acordo com o estudo, em milímetros)

Área: área de drenagem a montante da ottobacia, em km<sup>2</sup>

### 2.2.2 Deflúvios Superficiais do estado de Minas Gerais

Nesse método utilizamos a metodologia de Deflúvios Superficiais do Estado de Minas Gerais (Souza 1993), que define a vazão Q<sub>7,10</sub> de acordo com a fórmula abaixo:

$$Q_{7,10} = F_{7,10} * Q_{m,10}$$

F<sub>7,10:</sub> fator de proporção fornecido pela função de inferência regionalizada, obtida pela tipologia homogênea

Q<sub>m,10</sub>: vazão mínima de duração mensal e recorrência de 10 anos (m³/s);

### 2.2.3 Interpolação Estações Fluviométricas

Este método apresenta <u>quatro casos</u> diferentes, dependendo da localização do ponto de interesse em relação aos pontos de vazão conhecida (estações fluviométricas).

**Casos 1 e 2:** ponto de interesse localizado a montante (caso 1) ou a jusante (caso 2) de um ponto com vazão conhecida (estação fluviométrica).

Utilizando o método da razão de áreas de drenagem, pode-se calcular a vazão mínima de referência, em um ponto de vazão desconhecida (Qy), dentro da área de influência de um ponto de vazão conhecida (Qx). Quanto maior a proximidade dos pontos, maior a robustez do resultado (CHAVES et al., 2002).

Uma ilustração dos casos 1 e 2 é apresentada na figura a seguir.

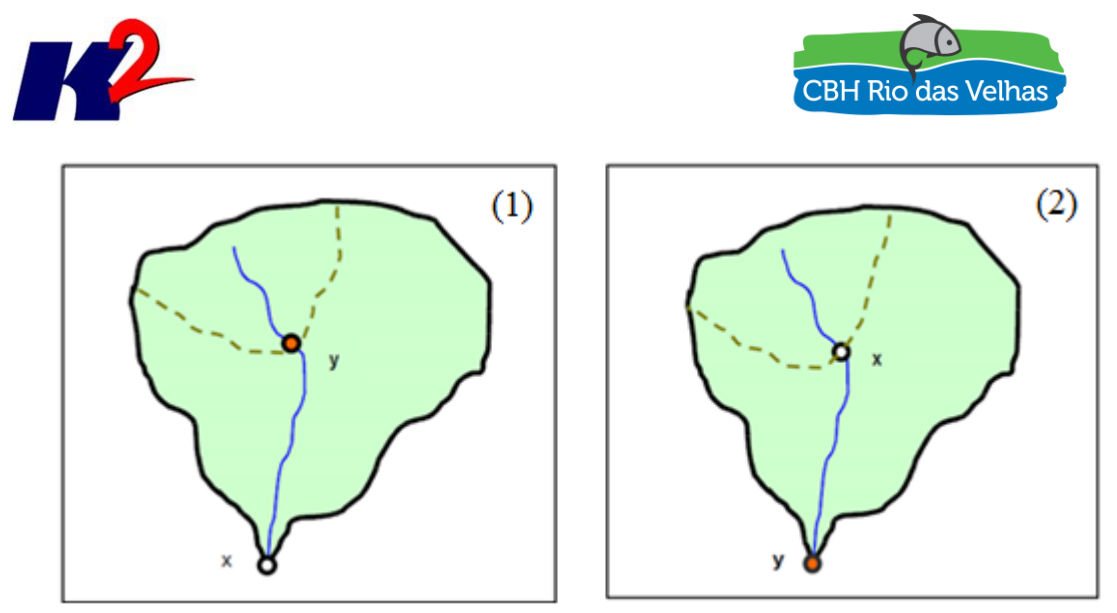

Figura 11 - Estimativa da vazão em um ponto y a montante (1) ou a jusante (2) de um posto fluviométrico com vazão conhecida x, em uma bacia hipotética. Fonte: Chaves et al. (2002).

Desta forma, estando o ponto de interesse a montante (caso 1) ou a jusante (caso 2) da estação fluviométrica, a vazão deve ser estimada pela equação:

$$Q_y = \frac{A_y}{A_x} Q_x$$

Em que:

Qy = vazão na seção de interesse, m<sup>3</sup>/s; Qx = vazão em uma estação fluviométrica, m<sup>3</sup>/s; Ax e Ay = áreas de drenagem dos pontos x e y, respectivamente, km<sup>2</sup>.

Caso 3: ponto de interesse localizado entre dois pontos de vazão conhecida.

Se o ponto de interesse z estiver localizado entre duas estações fluviométricas, x e y, com vazão de referência conhecida (Figura a seguir), a vazão de referência incógnita (Qz) deve ser estimada por:

$$Q_{z} = Q_{x} + \left(\frac{A_{z} - A_{x}}{A_{y} - A_{x}}\right)(Q_{y} - Q_{x})$$

Em que:

Qz = vazão na seção de interesse, m<sup>3</sup>/s; Qx e Qy = vazão no posto de montante (x) ou de jusante (y), m<sup>3</sup>/s; Ax e Ay = áreas de drenagem dos postos x e y, respectivamente, km<sup>2</sup>; Az = área de drenagem do ponto de interesse z, km<sup>2</sup>.

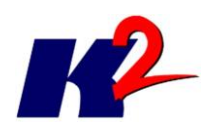

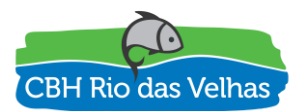

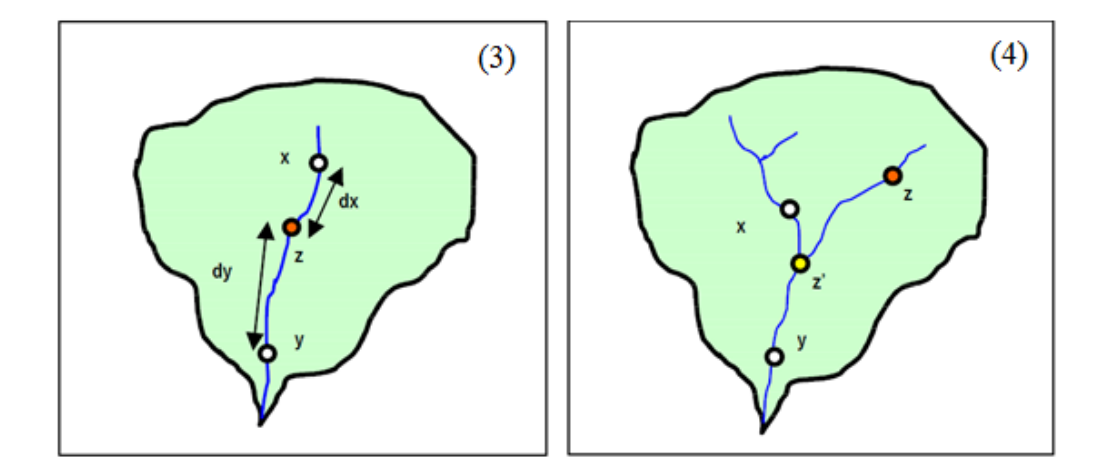

Figura 12 - Estimativa de vazão em um ponto z situado entre dois pontos (x e y) com vazão conhecida (Caso 3) e em um ponto z situado em um canal afluente, cuja foz está localizada entre dois postos de vazão conhecida (x e y) em um canal de ordem superior (Caso 4) Fonte: Chaves et al. (2002).

**Caso 4:** ponto de interesse localizado em um afluente cuja foz localiza-se entre dois postos fluviométricos de um rio de ordem superior (Figura anterior).

Neste caso, deve-se aplicar uma combinação das situações anteriores. Primeiramente, calcula-se o Caso 3 entre os postos x e y para encontrar a vazão no ponto de confluência. Em seguida, aplica-se o procedimento referente ao Caso 1.

### 2.2.4 Arquivo de entrada único referente às vazões Q7,10

No banco de dados do plug-in Módulo SAO existe uma informação de entrada única referente às vazões Q<sub>7,10</sub> das ottobacias (arquivo "ottobacias\_Q710\_moduloSAO").

O arquivo contém as seguintes colunas:

- cobacia código da bacia: código Otto Pfafstetter da ottobacia referente ao trecho;
- cocursodag código do curso d'água: código Otto Pfafstetter do curso d'água onde o trecho se insere;
- nuareamont área a montante a partir do trecho de curso d´água: área, em km², da bacia a montante do trecho de curso d´água de referência (incluindo a área de contribuição do próprio trecho).
- noriocomp nome do rio completo: esta coluna está preenchida apenas nas ottobacias em que o método de regionalização por Interpolação Linear foi usado;
- Q7\_10\_defl Q<sub>7,10</sub>, em m<sup>3</sup>/s, calculada através do método dos Deflúvios Superficiais;
- Q7\_10\_GPRH Q<sub>7,10</sub>, em m<sup>3</sup>/s, calculada através do método de regionalização do Grupo de Pesquisas em Recursos Hídricos da UFV (IGAM, 2012).

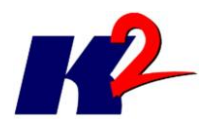

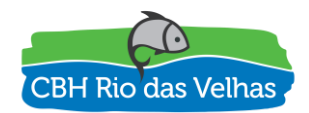

Para as ottobacias dos cursos d'água que possuem estações fluviométricas, os valores das duas colunas de vazão ("Q7\_10\_defl" e "Q7\_10\_GPRH") foram substituídos pelos valores estimados pela metodologia de Interpolação Linear (ELETROBRÁS, 1985). As ottobacias nas quais essa substituição foi feita apresentam a informação do nome do curso d'água, na coluna "noriocomp" do arquivo *shapefile*.

Além disso, foi gerado, no *software* Qgis, um arquivo no formato .qlr, com um estilo que diferencia estas ottobacias. Esse arquivo pode ser acionado através do caminho: camadas> adicionar a partir de Arquivo de Definição de Camada, no menu superior do Qgis.

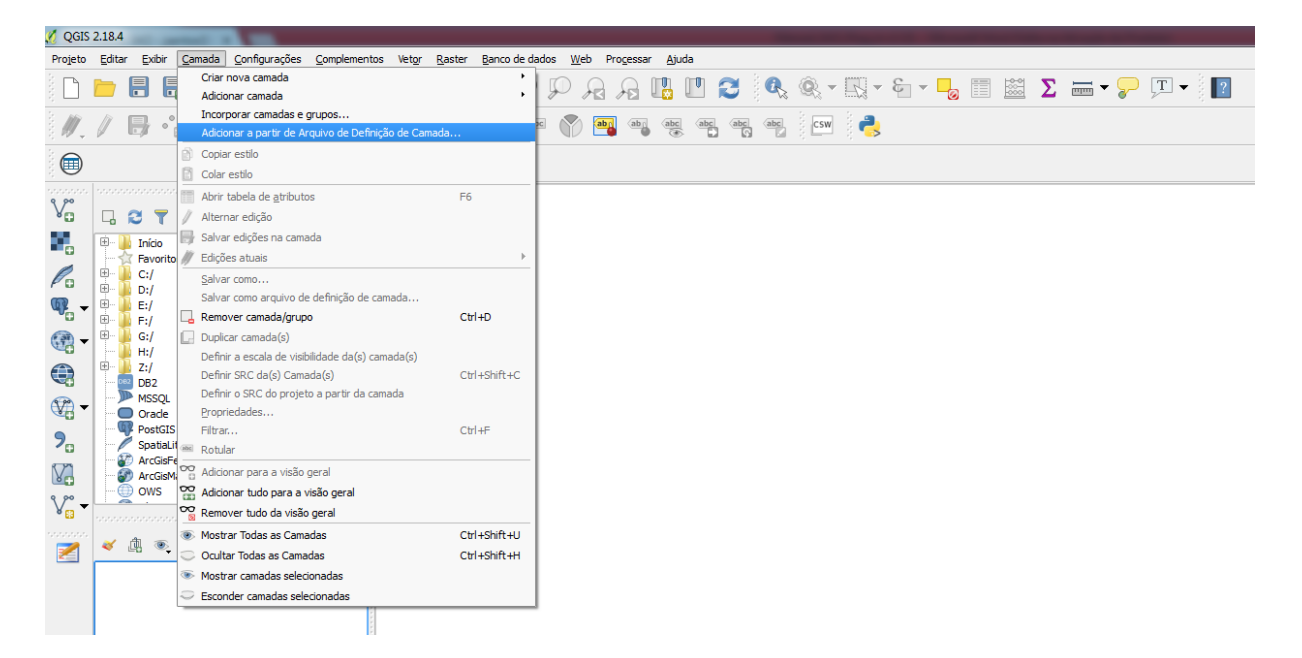

Figura 13 – Adição de Arquivo de Definição de Camada no Qgis

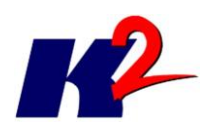

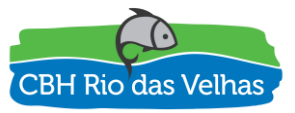

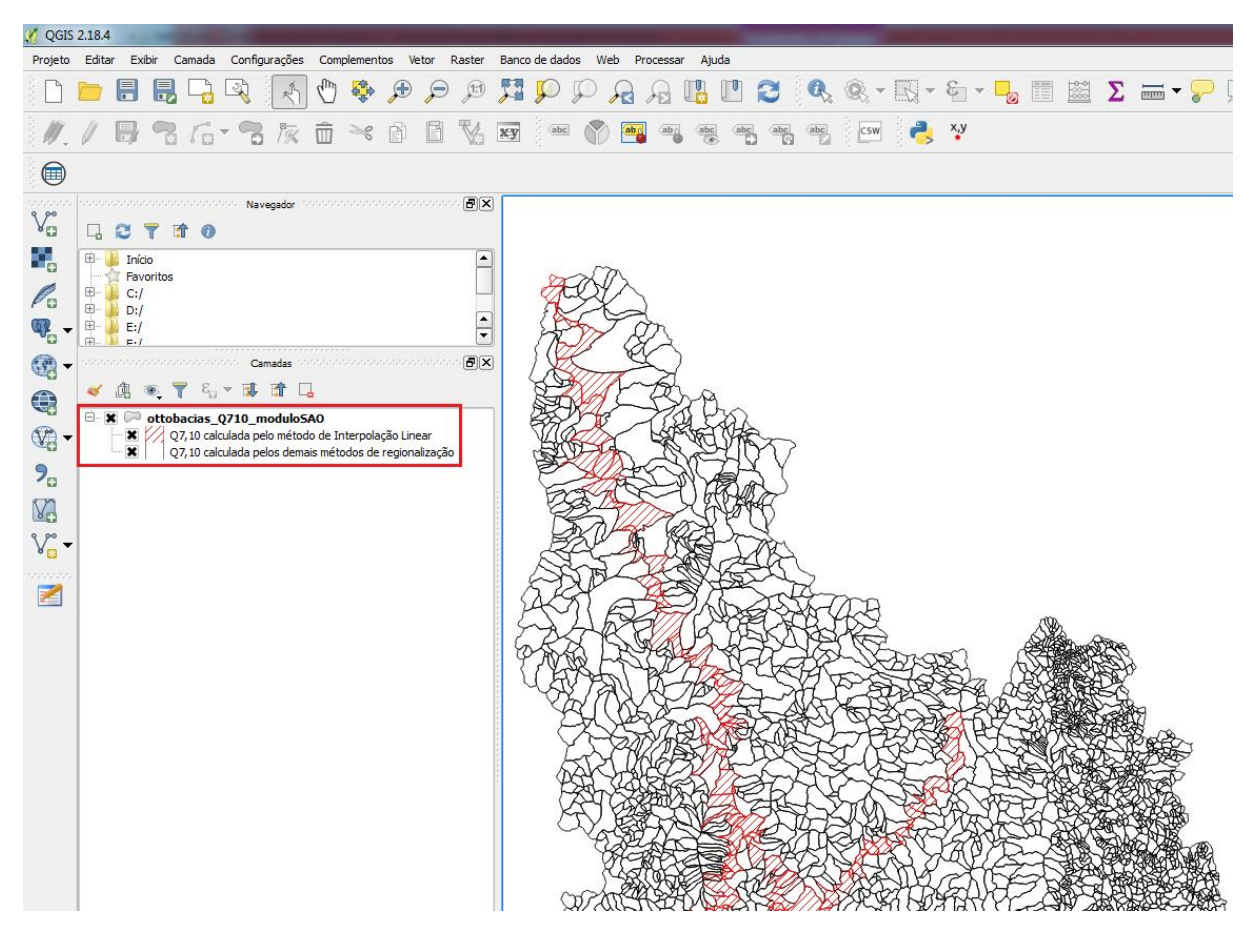

Figura 14 – Estilo do arquivo "ottobacias\_Q710\_moduloSAO"